# Brugervejledning til GoAML 5.1.0

Hvidvasksekretariatets guide til de underretningspligtige

September 2023

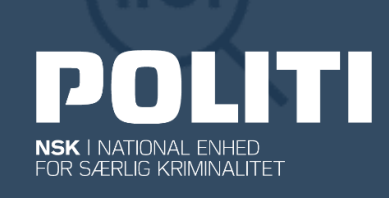

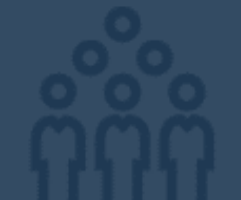

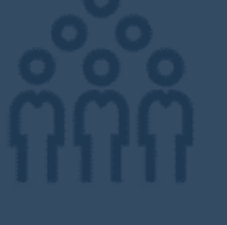

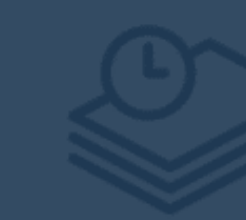

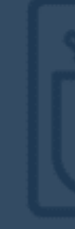

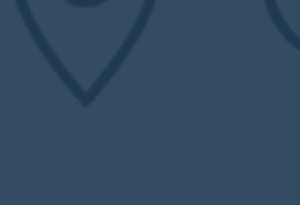

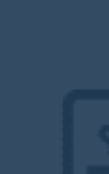

FOR SÆRLIG KRIMINALITET

### Indhold

POLITI

| 3  |
|----|
| 3  |
| 3  |
| 5  |
| 6  |
| 8  |
| 8  |
| 11 |
| 11 |
| 14 |
| 14 |
| 14 |
| 14 |
| 14 |
| 15 |
| 15 |
| 21 |
| 21 |
| 26 |
| 26 |
| 26 |
| 27 |
|    |
|    |
|    |
|    |
|    |

# POLITI

# Hvad er GoAML

GoAML er en portal til indberetning af mistanker om finansiel kriminalitet. Hvis du er en underretningspligtig virksomhed eller person i medfør af hvidvaskloven, kan du via GoAML foretage indberetning af mistanke om hvidvask eller finansiering af terrorisme til Hvidvasksekretariatet.

Der er ikke fri adgang til **goAML**. Det betyder, at du og din organisation skal have en bruger for at kunne underrette Hvidvasksekretariatet om mistanke om hvidvask. Første step er derfor at oprette en bruger til din organisation. Derefter skal personalebrugere fra din organisation tilknyttes brugeren, så de kan lave indberetninger via goAML.

# **Registrer dig i GoAML**

Du skal oprette en bruger i GoAML til dig eller din organisation for at kunne sende en underretning til Hvidvasksekretariatet om mistanke om hvidvask.

#### Hvordan skal du registreres i GoAML

Hvis du underretter på vegne af en organisation som ikke er registreret i GoAML, skal du først registrere organisationen. Hvis du underretter på vegne af en organisation som er registreret i GoAML, skal du registrere dig som bruger tilknyttet din organisation. Hvis du ikke underretter på vegne af en organisation, kan du registrere dig som individuel bruger.

#### REGISTRER EN ORGANISATION I GOAML

#### 1 Vælge virksomhedstype

Først skal du tage stilling til din virksomhedstype. Du har følgende muligheder:

#### Registrer en organisation

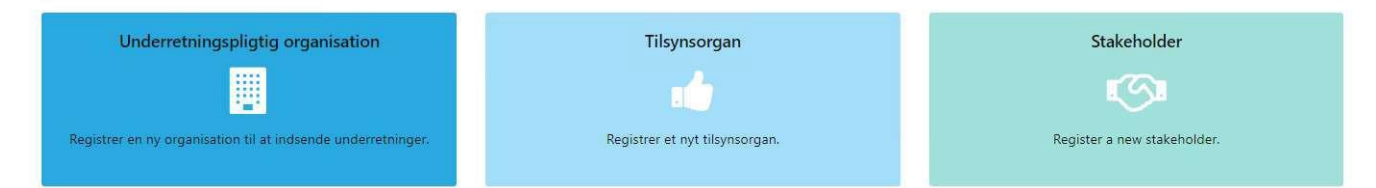

- Underretningspligtig organisation: Din organisation har behov for at underrette om mistænkelige forhold, der kan indikere hvidvask eller terrorfinansiering.
- Tilsynsorgan: En bestemt branche der har behov for at se samlede statistikker over branchens indrapporteringsevne, men ikke har behov for at indberette om mistænkelige forhold.
- Stakeholder: Interessent ift. hvidvaskforebyggelse der ikke har behov for at sende underretninger om mistrenkelige forhold.

#### 2 Udfylde relevante oplysninger

Herefter skal de relevante oplysninger om din organisation udfyldes: navn, adresse, CVR-nummer osv.

Organisationens virksomhedsområde skal udfyldes med en bestemmelse fra hvidvasklovens § 1, nr. 1-24 som bedst dækker virksomhedens aktiviteter.

FOR SÆRLIG KRIMINALITET

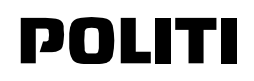

AML UNODC'S SOFTWARE FOR FINANCIAL INTELLIGENCE UNITS 1. Underretningspligtig organis... Underretningspligtig organisation vn er påkræ 2. Administrator \* Swift/Bio 3. Bilag ail er påkrævet C Er finansiel 4. Forhåndsvis og indsend ner/CVR-num Kommercielt nav rirksomhedsfor s førend at for Navn på holdingselskab Annuller + Adresser + Telefon

#### 3 Udfylde organisations første administratorbruger

Ved at trykke på 2. Administrator i venstre side, skal organisationens første administratorbruger udfyldes. Dette felt skal udfyldes på samme vis som de øvrige personer, der skal tilknyttes din organisation. Eksempel på registreringsskema ses nedenfor. Vælg derudover et kodeord og et brugernavn. Det valgte kodeord og brugernavn, bliver dine fremtidige loginoplysninger.

| 1. Underretningspligtig organis                        | Administrator          |                         |                                 |               |  |
|--------------------------------------------------------|------------------------|-------------------------|---------------------------------|---------------|--|
| 2. Administrator                                       | Brugernavn er påkrævet | Adgangskode er påkrævet | Bekræft adgangskode er påkrævet | Titel         |  |
| 3. Bilag                                               | Fornavn er påkrævet    | Efternavn er påkrævet   | E-mail er påkrævet              | Køn           |  |
| 4. Forhåndsvis og indsend                              | Fødselsdag             | CPR-nr.                 | Nationalitet                    | Beskæftigelse |  |
| an ikke indsendes førend at formularen er<br>erdiggint | dd-MM-yyyy 🗎           | Pasnummer               | Pas udstedt i                   | ~             |  |
| 530                                                    | 10 Hommiton            | - containing            | TOP DOMENT                      | ~             |  |

#### **Udfylde CAPTCHA** 4

Slutteligt, ved at trykke på 4. Forhåndsvis og indsend i venstre side, skal CAPTCHA udfyldes. Dette er et antihacker og digitaliseringssystem, som fungerer ved brug af et billede af et ord med forvreden tekst. Såfremt du modtager en fejlmeddelelse, skal du opdatere siden og udfylde CAPTCHA igen.

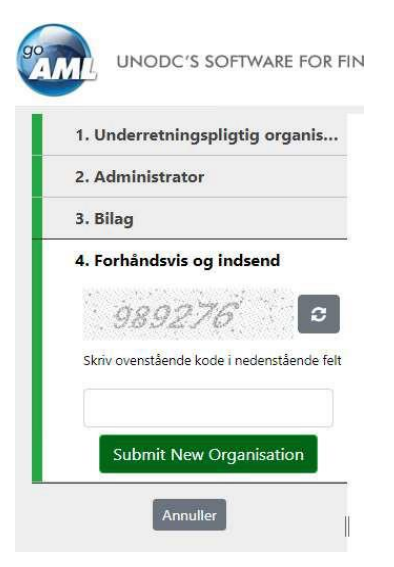

# POLITI

#### 5 Afvent godkendelse

Din anmodningen er nu sendt og afventer godkendelse af Hvidvasksekretariatet.

#### REGISTRER EN BRUGER HOS EN EKSISTERENDE ORGANISATION I GOAML

#### 1 Vælge bruger (underretningspligtig organisation)

Hvis din organisation er registreret og godkendt i goAML, kan du registrere en bruger tilknyttet din organisation. Nye brugere registreres på goAML hjemmesiden. Tryk på bruger (underretningspligtig organisation) i bunden til venstre på siden, for at anmode om registrering af bruger.

#### Registrer en bruger

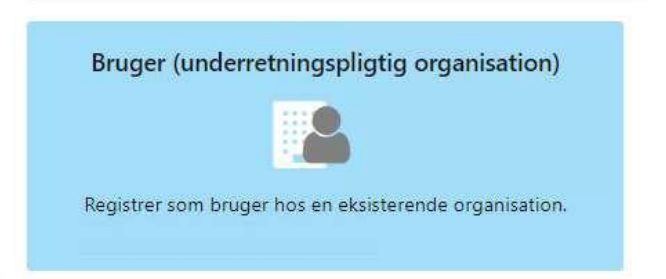

#### 2 Udfylde relevante bruger oplysninger

Du bliver ført til en registreringsformular, som skal udfyldes for at indsende anmodningen. Felter markeret med rød er obligatoriske. For at knytte den nye bruger til organisationen skal organisationens ID noteres i feltet Organisations ID. Organisationens ID-nr. kan findes af en anden bruger eller administrator som er logget på goAML, i menuen under MIT GOAML → Mine organisationsoplysninger → Organisations ID.

| 1. Bruger (underretningspligtig                           | Bruger (underretningspligtig org | anisation)               |                         |                                 |
|-----------------------------------------------------------|----------------------------------|--------------------------|-------------------------|---------------------------------|
| 2. Bilag                                                  | ID:nr. er påkrævet               | Brugernavn er påkrævet   | Adgangskode er påkrævet | Bekræft adgangskode er påkrævet |
| 3. Forhåndsvis og indsend                                 | Titel                            | Fornavn er påkrævet      | Efternavn er påkrævet   | E-mail er påkrævet              |
| Kan ikke indsendes førend at formularen er<br>færdiggjort | Kơn 🗸                            | Fødselsdag<br>dd-MM-yvyy | CPR-nr.                 | Nationalitet                    |
|                                                           | Beskæftigelse                    | ID-nummer                | Pasnummer               | Pas udstedt i                   |

#### 3 Udfylde CAPTCHA

FOR SÆRLIG KRIMINALITET

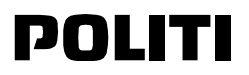

Slutteligt, ved at trykke på 3. Forhåndsvis og indsend i venstre side, skal CAPTCHA udfyldes. Dette er et antihacker og digitaliseringssystem, som fungerer ved brug af et billede af et ord med forvreden tekst eller tal. Såfremt du modtager en fejlmeddelelse, skal du opdatere siden og udfylde CAPTCHA igen.

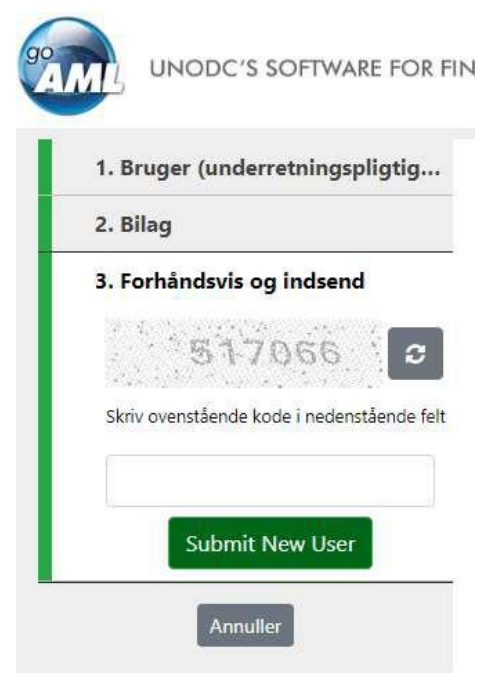

#### 4 Afvent godkendelse af organisations administrator

Din bruger anmodningen er nu sendt og afventer godkendelse af din GoAML administrator.

Organisationen skal selv godkende nye brugere, under Admin  $\rightarrow$  Godkendelse af Brugere. Her kan administratoren under Request Status trykke på *Afventer at underretters adm. bekræfter*, hvorefter en formular med al information brugeren har indtastet er synlig.

Hvis informationen fremstår gyldig og brugeren hører til organisationen, kan administratoren trykke **Godkend endeligt** / **Finalize**. Herefter vil brugeren kunne logge ind på GoAML hjemmesiden.

#### REGISTRER EN INDIVIDUEL BRUGER

#### 1 Vælge bruger (individuel)

Hvis du ikke vil tilknyttes en organisation i GoAML, kan du registrere en individuel bruger. Tryk på *Bruger (individuel)* i bunden til højre af forsiden, for at anmode om registrering af bruger.

Registrer en bruger

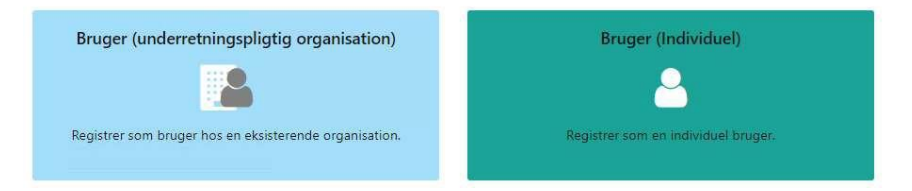

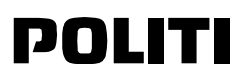

#### 2 Udfylde relevante oplysninger

Du bliver ført til en registreringsformular, som skal udfyldes for at indsende anmodningen. Felter markeret med rød er obligatoriske.

| 1. Bruger (Individuel)                                    | Bruger (Individuel)      |                          |                                 |               |  |
|-----------------------------------------------------------|--------------------------|--------------------------|---------------------------------|---------------|--|
| 2. Bilag                                                  | Brugernavn er påkrævet   | Adgangskode er påkrævet. | Bekræft adgangskode er påkrævet | Titel         |  |
| 3. Forhåndsvis og indsend                                 | Fornavn er påkrævet      | Efternavn er påkrævet    | E-mail er påkrævet              | Køn           |  |
| Kan ikke indsendes førend at formularen er<br>færdiggjort | Fødselsdag<br>dd-MM-yyyy | CPR-nr.                  | Nationalitet                    | Beskæftigelse |  |
| Annuller                                                  | ID-nummer                | Pasnummer                | Pas udstedt i                   | ~             |  |

#### 3 Udfylde CAPTCHA

Slutteligt, ved at trykke på 3.Forhåndsvis og indsend i venstre side, skal CAPTCHA udfyldes. Dette er et antihacker og digitaliseringssystem, som fungerer ved brug at et billede at et ord med forvreden tekst. Såfremt du modtager en fejlmeddelelse, skal du opdatere siden og udfylde CAPTCHA igen.

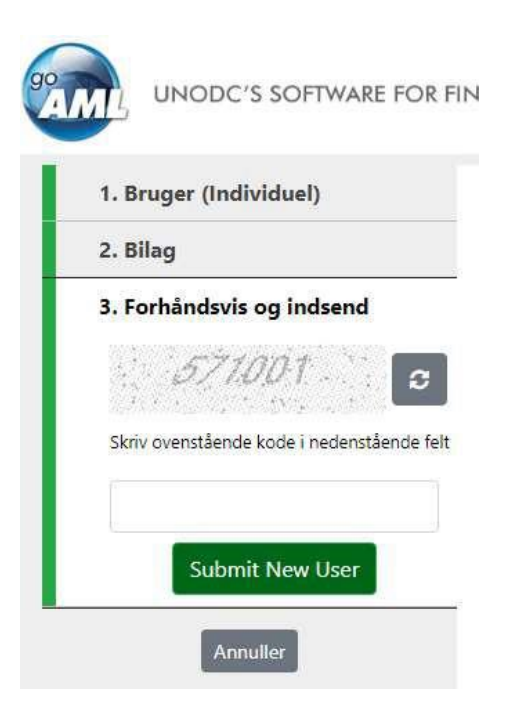

#### 4 Afvent godkendelse

Din anmodningen er nu sendt og afventer godkendelse at Hvidvasksekretariatet.

# POLITI

# Login på GoAML

#### HVORDAN DU LOGGER PÅ GOAML

#### 1 Login på GoAML med brugernavn og adgangskode

Først skal du gå ind på GOAML hjemmesiden. Derefter skal du trykke LOGIN og udfylde brugernavn og adgangskode.

|                                                                                                    |                                                                                                    |                                                                                              | 9               |
|----------------------------------------------------------------------------------------------------|----------------------------------------------------------------------------------------------------|----------------------------------------------------------------------------------------------|-----------------|
| GOAML<br>Anti-Money Laundering Syste                                                                                                    | em                                                                                                    | UNODC<br>United Nations Office on Drugs and Co                                               |                 |
| Hvidvasksekretariatet (FIU Da<br>LOGIN >>                                                                                                    | GOAML<br>Anti-Money Laundering System                                                                                                    |                                                                                              |                 |
| CANSK<br>Velkommen til GoAML                                                                                                    | Log venligst ind med dit brugernavn samt<br>adgangskode. Hvis ikke du har et brugernavn eller en<br>adgangskode, så skal du registrere dig inden du kan<br>logge ind. | E Brugervejiedning E<br>Hvidvasksekretariatet                                                |                 |
| Bemærk venligst, at det kræver registrering under 'n<br>a new organisation', før det kan logges ind. En regis<br>kræver godkendelse fra Hvidvasksekretariatet, føren<br>kan foretages. | Adgangskode<br>LOGIN >>                                                                                                    | E-mail flu@point<br>Telefon +45 45 15 47<br>Mandeg — Torsdag 09.00 — 15<br>Fredag 09.00 — 14 | dk<br>10<br>.00 |
| © 2023 UNODC, All rights reserved. Version                                                                                                    | Registrer Glemt password Luk                                                                                                    |                                                                                              |                 |

Hvis du har glemt din adgangskode kan du trykke på *Glemt Password* hvor du vil blive ført til en side for at nulstille din adgangskode.

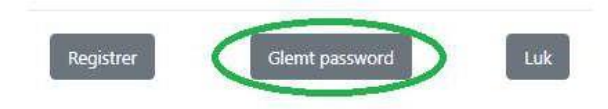

Hvis du har glemt dit brugernavn skal du kontakte Hvidvasksekretariatet på fiu@politi.dk

FOR SÆRLIG KRIMINALITET

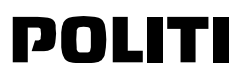

#### 2 Tofaktor-autentificering via mobilapp

Hvis ikke du har konfigureret din tofaktor-godkendelse via mobilapp, vil du se følgende. For at starte opsætningen skal du scanne den QR-kode, du modtager efter at have logget ind.

|                                                                                                    |                                                                                                    |                                                                                                    |                                         |                   | <b>H</b>                                         |  |
|----------------------------------------------------------------------------------------------------|----------------------------------------------------------------------------------------------------|----------------------------------------------------------------------------------------------------|-----------------------------------------|-------------------|--------------------------------------------------|--|
| GO GOAML<br>Anti-Money Laundering Sy                                                                                                    | 65                                                                                                    | goAML<br>Anti-Money Launderir                                                                                                    | ng System                               |                   | DC<br>Office on Drugs and Crime                  |  |
| Hvidvasksekretariatet (FIU Da<br>LOGIN >>                                                                                                    | Opsætning<br>1. Hent Micr<br>2. Scan QR k<br>3. Indtast en<br>Bemærk: hvi<br>en ny opsæt<br>nulstillet af e | af to-faktor godkendelse<br>osoft Authenticator<br>oden eller brug opsætnings k<br>dannet godkendelseskode,<br>s du mister din authenticator,<br>nings kode ved at få din adga<br>en administrator i din organisa | key.<br>kan du få<br>angskode<br>ation. |                   |                                                  |  |
| E DANSK                                                                                                    |                                                                                                    |                                                                                                    |                                         |                   | Brugervejledning 🛃                               |  |
| Velkommen til GoAML                                                                                                    |                                                                                                    |                                                                                                    | Hvid                                    | vasksekretariatet |                                                  |  |
| Bemærk venligst, at det kræver registrering under 'r<br>a new organisation'', før der kan logges ind. En regis<br>kræver godkendelse fra Hvidvasksekretariatet, føren<br>kan foretages. |                                                                                                    |                                                                                                    | E-mail<br>Telefon<br>Mandag             | — Torsdag         | fiu@polit.dk<br>+45 45 15 47 10<br>09.00 — 15.00 |  |
| Registrer                                                                                                    | Key:                                                                                                    |                                                                                                    |                                         |                   | 0.00 - 14.00                                     |  |
| © 2023 UNODC, All rights reserved. Version                                                                                                    | Modtag god                                                                                                  | Ikendelseskode på e-mail                                                                                                    |                                         |                   |                                                  |  |
|                                                                                                    |                                                                                                    |                                                                                                    |                                         |                   |                                                  |  |
|                                                                                                    | Registrer                                                                                                   | Glemt password                                                                                                    | Luk                                     |                   |                                                  |  |

Efter opsætning af mobilappen til faktorgodkendelse, indsæt en dannet godkendelseskode.

| To-fak                         | tor beskyttelse                                                                                                    |
|--------------------------------|----------------------------------------------------------------------------------------------------|
| Din kor<br>som da              | ito er beskyttet med en authenticator app,<br>inner en tilfældig midlertidig kode.                                                   |
| Du kan<br>en tilfæ             | også klikke på linket i bunden for at modtage<br>eldig to-faktor kode på e-mail.                                                     |
| Hvis du<br>opsætr<br>nulstille | i har mistet din authenticator, kan du få en ny<br>ings kode ved at få din adgangskode<br>et af en administrator i din organisation. |
| Code                           |                                                                                                    |
| Modtag                         | g godkendelseskode på e-mail                                                                                                    |
|                                |                                                                                                    |

Hvis du skifter telefon eller skal konfigurer tofaktor-godkendelse igen, kan du få en ny opsætnings kode ved at få din adgangskode nulstillet af en administrator af din organisation

FOR SÆRLIG KRIMINALITET

# POLITI

#### 3 Tofaktor-autentificering via email

Du kan altid modtage en to-faktor kode i din email, ved at trykke på Modtag godkendelseskode på e-mail.

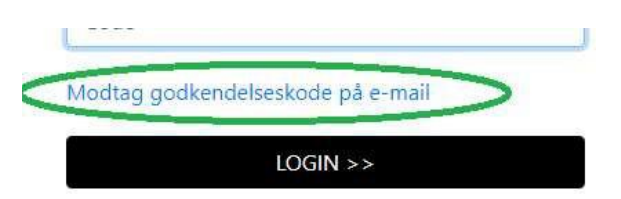

Denne kode bliver automatisk sendt til den registrerede e-mail adressen, og det kan derfor tage et par minutter før e-mailen modtages.

Hvis du har problemer med to-faktor verificeringskoden, kan det være fordi:

- Den forkerte e-mail adresse er registreret til brugerkontoen.
- · E-mailen sorteres fra til en spam/junk mappe af brugerens e-mail klient.
- E-mailen modtages for sent på grund af indstillingerne i brugerens e-mail klient.

Derefter modtager du følgende automatiske e-mail med en to-faktor verificeringskode. Bemærk at koden ikke længere er gyldig hvis den indtastes forkert eller 15 minutter efter den er oprettet.

| Kære                                                                                                    |
|----------------------------------------------------------------------------------------------------|
| Det følgende er din engangskode til brug på goAML Web ( <u>http://hvidvask.politi.dk/Account/TwoFactor</u> ):<br>00000<br>Kodens gyldighed: 00:00:00                                                                                                    |
| Mailen kan ikke besvares                                                                                                    |
|                                                                                                    |
| Dear                                                                                                    |
| Please use the following verification code for authorization on goAML Web ( <u>http://hvidvask.politi.dk/Account/TwoFactor</u> ):<br>00000                                                                                                    |
| This code is valid until 00:00:00                                                                                                    |
| Please do not reply                                                                                                    |
| Notice : This e-mail is intended for the use of the named recipient only. Information contained in this e-mail message and its attachments may be privileged, confidential and protected from disclosure. If you are not the intended recipient, please do not read, copy, use or disclose this communication to others. Also please notify your goAML support team by forwarding this message and then delete it from your system. |

Indtast verificeringskoden, som du har fået tilsendt på email.

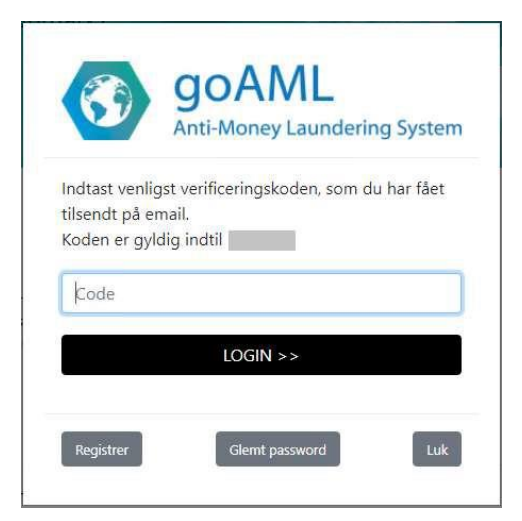

# POLITI

# **Administration af brugere**

Hver rolle definerer specifikke tilladelser til GoAML. Disse roller er tildelt brugerkonti og definerer således brugernes tilladelser.

GoAML administratoren af organisationen kan se en oversigt af alle brugerne tilknyttet til organisationen under  $ADMIN \rightarrow Aktive$  brugere fra menuen.

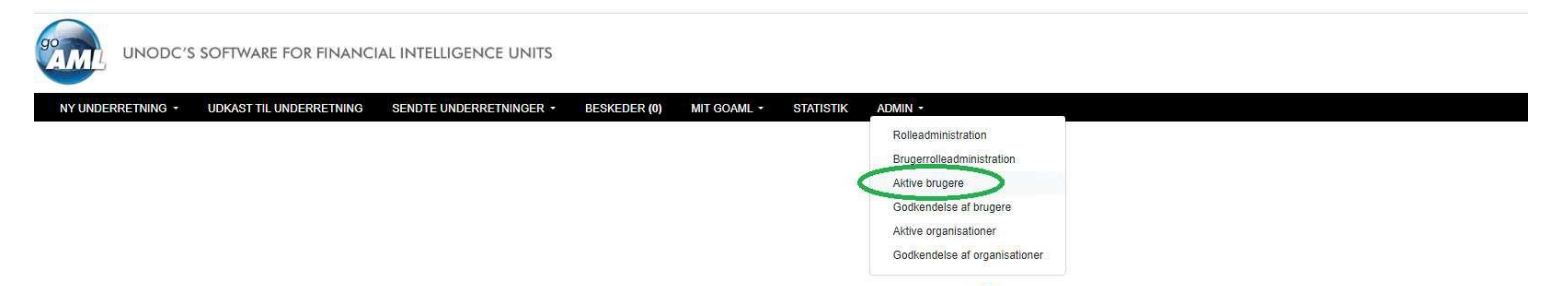

Her kan administratoren se oplysningerne om organisationens brugere ved at trykke på <a>o</a> og desuden redigere en brugers detaljer ved at trykke på <a>o</a> . Derudover kan administratoren også deaktivere brugere ved at trykke på <a>o</a> . Nullstilling af adgangskode og to-faktor godkendelse for brugere kan gøres ved at trykke på <a>o</a>

#### OFTE STILLEDE SPØRGSMÅL VEDR. BRUGERRETTIGHEDER OG ADMINISTRATION

#### 6 Hvordan godkender man nye brugere

Organisationen skal selv godkende nye brugere, under Admin  $\rightarrow$  Godkendelse af Brugere.

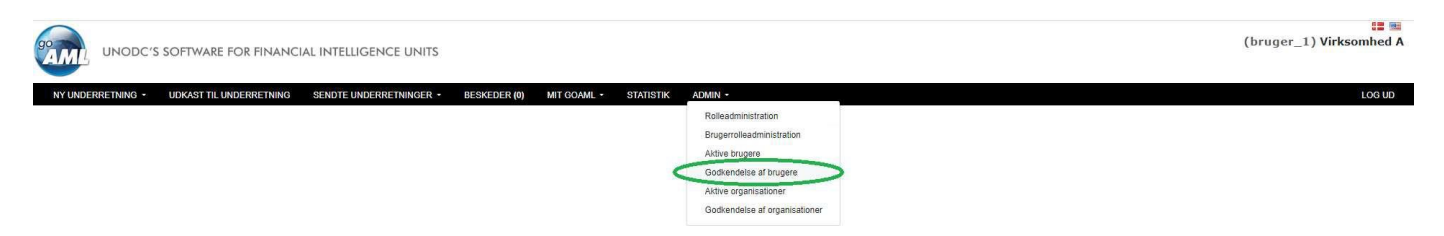

Her kan administratoren under Request Status trykke på Afventer at underretters adm. bekrmfter, hvorefter en formular med al information brugeren har indtastet er synlig.

|                                      | SOFTWARE         | WARE FOR FINANCIAL INTELLIGENCE UNITS (bruger_1) Virksomhed A |                        |                      |     |                    |         |           |                          |           |
|--------------------------------------|------------------|---------------------------------------------------------------|------------------------|----------------------|-----|--------------------|---------|-----------|--------------------------|-----------|
| NY UNDERRETNING +                    | UDKAST TIL U     | NDERRETNING SENDTE UNDERRE                                    | TNINGER - BESKEDER (0) | MIT GOAML + STATISTI | K A | admin -            |         |           |                          | LOG UD    |
| Anmodning on                         | n ændrin         | ig af bruger                                                  |                        |                      |     |                    |         | Alle Afve | nter min handling I gang | 2 Opdater |
| Træk en kolonneoverskrift h          | nerover for at g | ruppére p <mark>å</mark> den k <mark>olonne</mark>            |                        |                      |     |                    |         |           |                          |           |
| Ref. nr. for anmodning<br>om ændring | Туре             | Status på anmodning                                           | Brugernavn             | Organisationens navn |     | Organisationens ID | Fornavn | Efternavn | Oprettet den 斗           |           |
| T                                    | •                | *                                                             | 7                      |                      | Ŧ   | ¢т                 | T       | T         | month/day/year           |           |
| RE_RP-000000-0000                    | Ny Bruger        | Afventer at underretters adm. bekræfte                        | bruger_4               | Virksomhed A         |     |                    | Jane    | Hansen    |                          | ٠         |
| RE_RP-000000-0000                    | Ny Bruger        | Aktiveret                                                     | bruger_3               | Virksomhed A         |     |                    | Julie   | Madsen    |                          | ۲         |
| RE_RP- 000000-0000                   | Ny Bruger        | Aktiveret                                                     | bruger_2               | Virksomhed A         |     |                    | Jim     | Jones     |                          | ۲         |
| RE_RP-000000-0000                    | Ny Bruger        | Aktiveret                                                     | bruger_1               | Virksomhed A         |     |                    | Mads    | Jensen    |                          | ۲         |
| RE_RP-000000-0000                    | Ny Bruger        | Aktiveret                                                     | bruger_1               | Virksomhed A         |     |                    | Mads    | Jensen    |                          | ۲         |

FOR SÆRLIG KRIMINALITET

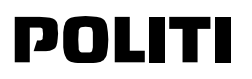

Hvis informationen fremstar gyldig og brugeren hører til organisationen, kan administratoren trykke "Godkend endeligt". Herefter vil brugeren kunne logge ind på GoAML hjemmesiden.

| New Change Request         |                                                                    |                               |            | × |  |  |
|----------------------------|--------------------------------------------------------------------|-------------------------------|------------|---|--|--|
| Kommentarer                |                                                                    | Anmodning: RE_RP-000 000-0000 | -0000      |   |  |  |
| Handlinger:                | Type anmodning: Ny Bruger<br>Status for anmodning: Afventer at uno | lerretters adm. bekræfter     |            |   |  |  |
| Afvis                      | Bilag                                                              |                               |            |   |  |  |
| Verificer                  | Bruger                                                             |                               |            |   |  |  |
| Godkend                    | ID-nr:<br>00000                                                    | Brugernavn<br>bruger_4        | Teal       |   |  |  |
| Godkend endeligt           | Formaryn<br>Jane                                                   | Efternam<br>Hansen            | E-mail     |   |  |  |
| Ændringsanmodningshistorik | Kite                                                               | Fødselsdag                    | CPR-ne.    |   |  |  |
|                            | Nationalitet                                                       | Beskaeftigelse                | ID-euronee |   |  |  |
|                            | Pasnummer                                                          | Pas udstedt i                 |            |   |  |  |
|                            |                                                                    |                               |            |   |  |  |
|                            |                                                                    |                               |            |   |  |  |

#### 7 Administrator ikke længere ansat

Hvis en organisation ikke længere har en registreret administrator ansat, mister de adgang til GoAML og godkendelsen af nye brugere. Organisationen skal derfor kontakte Hvidvasksekretariet på **fiu@politi.dk** fra en officiel e-mail adresse for organisationen.

Organisationen skal undgå at miste adgang til administration af GoAML, ved altid at have minimum 2 ansatte administratorer. Rettigheder til administration tildeles organisationens brugere i GoAML.

Hvis du er administrator for en organisation, kan du administrere rettigheder ved at gå til: Admin → Brugerrolleadministration i GoAML menuen.

|                   | SOFTWARE FOR FINANCI    | AL INTELLIGENCE UNITS   |              |             |           |                               |  |  | (bruger_1) Virksomhed A | 35 |
|-------------------|-------------------------|-------------------------|--------------|-------------|-----------|-------------------------------|--|--|-------------------------|----|
| NY UNDERRETNING - | UDKAST TIL UNDERRETNING | SENDTE UNDERRETNINGER - | BESKEDER (0) | MIT GOAML + | STATISTIK | ADMIN -                       |  |  | LOG UD                  | l  |
|                   |                         |                         |              |             |           | Rolleadministration           |  |  |                         |    |
|                   |                         |                         |              |             | <         | Brugerrolleadministration     |  |  |                         |    |
|                   |                         |                         |              |             |           | Aktive brugere                |  |  |                         |    |
|                   |                         |                         |              |             |           | Godkendelse af brugere        |  |  |                         |    |
|                   |                         |                         |              |             |           | Aktive organisationer         |  |  |                         |    |
|                   |                         |                         |              |             |           | Godkendelse af organisationer |  |  |                         |    |
|                   |                         |                         |              |             |           |                               |  |  |                         |    |

Brugere med rollen <u>Underretter admin</u> har rettigheder til at administrere organisationen, samt til at tildele administrative rettigheder til andre brugere i organisationen.

| DERRETNING • UDKAST TIL UNDERRETNING SENDTE UNDERRETNINGER | * BESKEDER (0) MIT GOAML * STATISTIK ADMIN * | 10                                         |
|------------------------------------------------------------|----------------------------------------------|--------------------------------------------|
| Håndter brugere for virksomheden: Virksomhed A +           |                                              |                                            |
| Brugere for:Virksomhed A                                   | Roller for:bruger_1                          | Tilladelser til:bruger_1                   |
| bruger_1 Mads Jensen                                       | Roller for RE                                | (2) E Reports                              |
| bruger_2 Jim Jones                                         | 💿 🔳 Universalle roller                       | Indiast webunderretning                    |
| bruger_3 Julie Madsen                                      | Indtast                                      | 🧭 Send webunderretninger                   |
|                                                            | Sende                                        | Upload xml underretninger                  |
|                                                            | BRFunderretter                               | 🗵 Se alle underretters underretninger      |
|                                                            | AML officer                                  |                                            |
|                                                            | Underretter admin                            | Allow log in as delegate                   |
|                                                            | 🗹 Underretter bruger                         | Se mine organisations detaijer             |
|                                                            | Underretter observator                       | 📝 Se mine organisations detaljer           |
|                                                            |                                              | 🐼 Se meddelelser                           |
|                                                            |                                              | (B) 🗹 Statistik                            |
|                                                            |                                              | Statistikker over underretninger           |
|                                                            |                                              | 🖾 Underretninger                           |
|                                                            |                                              | Underretninger sorteret på organisation og |
|                                                            |                                              | Underretninger sorteret på virksomhed og   |
|                                                            |                                              | 😥 Underretninger sorteret på virksomhed og |
|                                                            |                                              |                                            |

# POLITI

#### 8 Organisation har skiftet e-mail adresse

Hvis en organisation ikke længere har adgang til e-mail adressen registreret til deres GoAML konto, kan de ikke modtage to- faktor verificeringskoder, og mister derfor adgang til GoAML. Organisationen skal derfor kontakte Hvidvasksekretariet på fiu@politi.dk fra en officiel e-mail adresse for organisationen.

Organisationen skal undgå at miste adgang til administration af GoAML, ved altid at holde deres registrerede e-mailadresser nuværende. Dette gælder både for organisationen og dens brugere, i det at ændring i organisationens interne e-mail adresser ofte er gældene for alle brugerne.

Hvis du er administrator for en organisation, kan du skifte organisationens e-mail adresse ved at gå til: MIT GOAML  $\rightarrow$  Mine organisationsoplysninger i GoAML menuen.

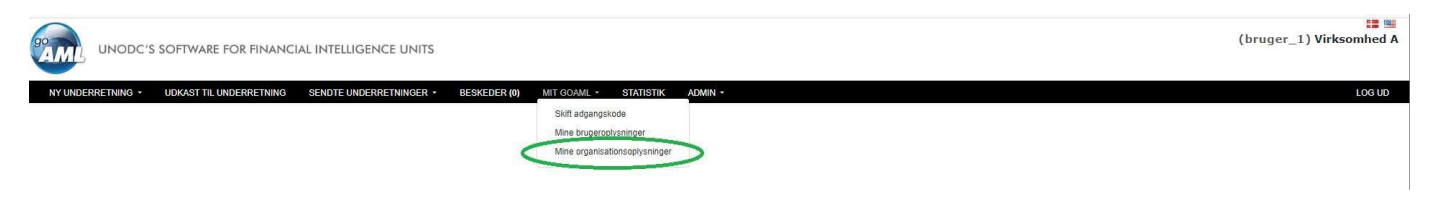

Hvis du er bruger men ikke administrator, kan du skifte din registrerede e-mail adresse ved at gå til: MIT GOAML  $\rightarrow$  Mine brugeroplysninger i GoAML menuen.

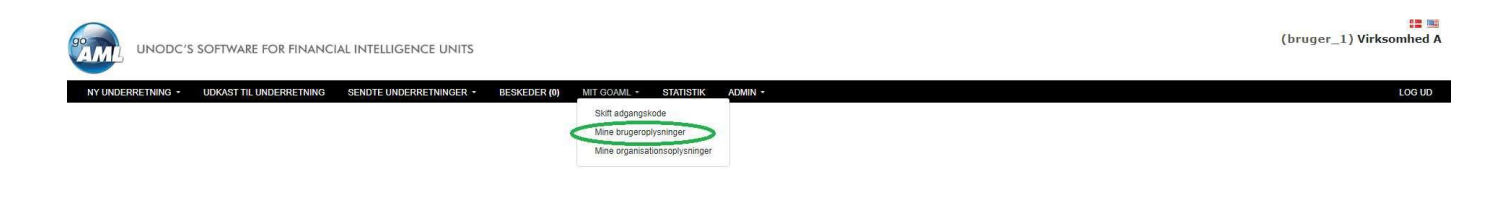

# POLITI

# Hvilken type underretning skal jeg indberette?

Du skal ved indberetning vælge den type af underretning som passer til dit mistankegrundlag og de oplysninger du har tilgængelig.

Hvis du ikke har oplysninger om en transaktion, skal du udfylde en Underretning om Mistænkelig Aktivitet (SAR). Hvis du vil indberette en transaktion som involverer en konti, kræver det et bankkonto nummer, ikke andre former for konto nummer.

### Vælg underretningstype

| Underretning om mistænkelige transaktioner 👻     | Opret underretning  |
|--------------------------------------------------|---------------------|
| Additional Information File (AIF)                |                     |
| Incoming Request Domestic                        | underretning for at |
| Test underretning (TEST)                         |                     |
| Toldangivelse (BCR)                              |                     |
| Underretning om mistænkelig aktivitet (SAR)      |                     |
| Underretning om mistænkelige transaktioner (STR) | )                   |
| Underretning om terrorfinansiering (TFR)         |                     |

Den relevante underretningstype vælges på baggrund af oplysninger, som den underretningspligtige er i besiddelse af. Hvidvasksekretariatet erfarer, at nogle underretninger fejlkategoriseres, idet underretningspligtige er i tvivl om, hvorvidt underretningen skal udarbejdes som en SAR eller STR.

Hvidvasksekretariatet ser især eksempler på SAR-underretninger, som i stedet bør være indtastet som STR underretninger, da de underretningspligtige inkluderer transaktioner i Excel-format som vedhæftede bilag. Som udgangspunkt skal forskellen mellem en STR- underretning og en SAR underretning findes i udgangspunktet for mistanken. For en SAR underretning er udgangspunktet for mistanken adfærd og ikke en transaktion, mens udgangspunktet for en STR underretning er en eller flere transaktioner. Hertil skal transaktioner forstås som alle former for transaktioner.

#### Underretning om Mistænkelig Transaktion (STR)

Denne type af underretning benyttes når du har mistanke om at en transaktion er involveret i hvidvask, og du har tilhørende bankkonto oplysninger. Ved indberetning af denne type underretning skal du udfylde afsender og modtager i transaktionen, hvor minimum 1 af parterne skal markeres som (Min kunde).

#### Underretning om Mistænkelig Aktivitet (SAR)

Denne type af underretning benyttes når du har mistanke om at en aktivitet er involveret i hvidvask, eller mistanke om en transaktion men med manglende bankkonto oplysninger. Ved indberetning af denne type underretning skal du ikke inkludere eller vedhæfte transaktionsoplysninger.

#### Underretning om Terrorfinanisering (TFR)

Denne type af underretning benyttes når du har mistanke om at en transaktion er involveret i terrorfinanisering, og du har tilhørende bankkonto oplysninger. Ved indberetning af denne type underretning skal du udfylde afsender og modtager i transaktionen, hvor minimum 1 af parternerne skal markeres som (Min kunde).

#### Additional Information File (AIF)

Denne type af underretning benyttes når du har indberettet mistænkelige transaktioner, og vil tilføje supplerende transaktioner til din orginale underretning. Ved indberetning af denne type underretning bliver de supplerende transaktioner linket sammen med transaktionerne fra den originale underretning. Du skal i denne underretning angive et Reference ID fra den originale underretning du har indberettet.

# POLITI

# Underretning med transaktionsoplysninger (STR, TFR, AIF)

Hvordan opretter man og udfylder en STR underretning (en underretning med transaktionsoplysninger)?

En STR er en underretning om mulig hvidvask med transaktioner mellem personer eller selskaber, kontanthævninger eller kontantindsrettelse.

En STR (eller TFR, AIF) underretning oprettes gennem webformularen på <u>GoAML hjemmesiden</u>. Tryk på Ny Underretning i menuen, og vælg Webunderretninger.

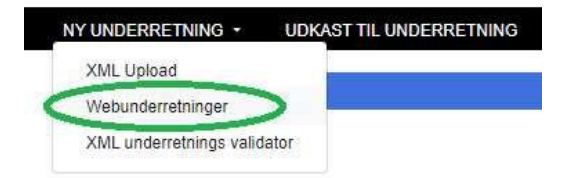

Derefter skal du vælge Underretning om mistænkelige transaktioner {STR} og følg nedenstående trin.

#### Vælg underretningstype

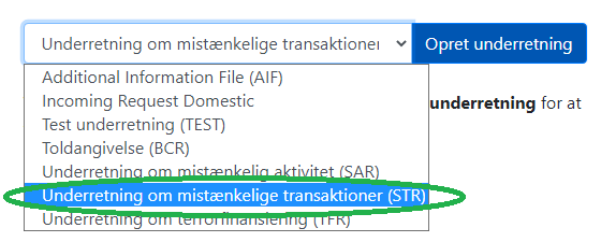

#### HVORDAN INDBERETTER MAN EN STR

#### 1 Indledende oplysninger om underretningen

Den underretningspligtige føres til at indtaste den relevante filial, den underretningspligtiges interne sagsnummer til en underretning, referencedatoen og FIU-referencen.

| Filial | Sagsnummer hos underretningspligtige | * Report Date | FIU Reference |
|--------|--------------------------------------|---------------|---------------|
|        |                                      | 00-00-0000    |               |

#### Hvad skal jeg indtaste i de forskellige felter?

- · Fillial Den underretningspligtiges filial
- · Sagsnummer hos underretningspligtige Den underretningspligtiges interne sagsnummer
- Referencedato (pakraJvet) Datoen hvor underretningen indsendes til Hvidvasksekretariatet
- FIU Reference Kan anvendes til at identifikation af tidligere indsendt underretning af den underretningspligtige vedr. samme kundeforhold eller på anden vis sammenhrengende med den aktuelle underretning

#### 2 Mistankegrundlag

Herefter udfyldes mistankegrundlaget.

FOR SÆRLIG KRIMINALITET

POLITI

Mistankegrundlag

Et fyldestgørende og detaljeret mistankegrundlag er essentielt for en god underretning.

Det er vigtigt, at underretninger til Hvidvasksekretariatet indeholder alle relevante oplysninger. Det betyder f.eks., at de involverede konti, personer og virksomheder så vidt muligt skal identificeres og beskrives i mistankegrundlaget.

Mistankegrundlaget skal bestå af minimum 100 tegn, ellers vil underretningen blive afvist ved indsendelse til Hvidvasksekretariatet.

#### 3 Handling

Nar mistankegrundlaget er udfyldt, vil den underretningspligtige se feltet Handling.

| Handli | ng |  |  |
|--------|----|--|--|
|        |    |  |  |
|        |    |  |  |
|        |    |  |  |

Hvidvasksekretariatet anbefaler, at den underretningspligtige angiver, hvilke konkrete handlinger den underretningspligtige har foretaget sig i forhold til kunden, som mistanken vedrører. Det kunne eksempelvis være, at den underretningspligtige har standset en transaktion, har opsagt en kunde eller lignende.

#### 4 Bilag

Herefter er næste skridt at udfylde feltet Bilag. Dette er ikke pakrrevet.

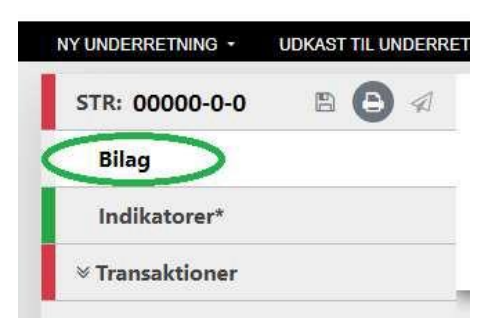

Herefter ledes den underretningspligtige videre til nedenstående felt, hvor der kan vedhæftes bilag. Der tilføjes bilag ved at klikke på den grønne knap i højre hjørne.

| ł | Bilag    | Underretning om mistænkelig aktivitet (SAR) |         |
|---|----------|---------------------------------------------|---------|
|   | Fil Navn | Fil størrelse                               | $\cup$  |
|   |          | No records available                        | 4.<br>V |

Den underretningspligtige kan vælge at vedhæfte bilag til underretninger. Bilagene kan eksempelvis bestå af den underretningspligtiges egen analyse af en mistænkt person eller virksomhed, overvagningsmateriale fra ATM, et Id-kort, som

FOR SÆRLIG KRIMINALITET

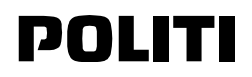

identificerer vedkommende, arbejdskontrakter, mailkorrespondancer eller andet relevant materiale, som kan understøtte mistanken.

#### 5 Indikatorer

Herefter er næste skridt, at klikke på 'Indikatorer', således at de rette indikator-koder, der er relevante for underretningen, kan vælges.

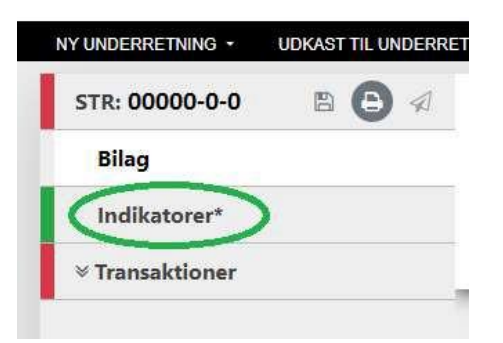

#### Næste step er at vælge de indikator-koder der passer til underretningen.

Indikatorer\*

Underretning om mistænkelig aktivitet (SAR)

| Vælg | indikatorer f | fra tabellen nedenunder                                                                                           |   |
|------|---------------|----------------------------------------------------------------------------------------------------|---|
|      | Kode 🕇        | Indikator                                                                                                    |   |
|      | T             |                                                                                                    | T |
|      | A01           | A01 - Kunden tøver med at give oplysninger                                                                        |   |
|      | A02           | A02 - Kunden nægter at give oplysninger                                                                           |   |
|      | A03           | A03 - Kunden virker nervøs                                                                                        |   |
|      | A04           | A04 - Kunden er generelt vanskelig at komme i kontakt med                                                         |   |
|      | A05           | A05 - Ustabile adresseforhold, og den oplyste adresse svarer ikke til folkeregisteradressen                       |   |
|      | A06           | A06 - Hyppige skift af telefonnumre og anvendelse af udeladte telefonnumre                                        |   |
|      | A07           | A07 - Udsædvanlige/hyppige flytninger af engagementer, herunder flytninger fra større til mindre pengeinstitutter |   |
|      | A08           | A08 - Ændringer i personlig fremtoning over tid og pludselig modvilje mod at modtage renter                       |   |
|      | A09           | A09 - Kunden ledsages af og/eller instrueres af tredjemand                                                        |   |
|      | A10           | A10 - Repræsentant for virksomhed/forening virker usikker eller uden erhvervsmæssig erfaring                      |   |
|      | A11           | A11 - Kompleks selskabskonstruktion, der tilsyneladende ikke tjener et logisk formål                              |   |
|      | A12           | A12 - Virksomhed/forening har ingen klare eller logiske formål                                                    |   |
|      | A13           | A13 - PEP Indiand                                                                                                 |   |
|      | A14           | A14 - PEP Udland                                                                                                  |   |
|      |               |                                                                                                    |   |

#### Hvilken eller hvilke indikator-koder skal jeg vælge?

Hvidvasksekretariatet anbefaler, at den underretningspligtige vælger den eller de indikator-koder, der passer bedst til underretningen.

Såfremt den underretningspligtige ikke kan placere mistanken inden for de opstillede indikator-koder, anbefaler Hvidvasksekretariatet, at man vælger indikator-koden '001 -Andet'. Hvis den underretningspligtige ikke vælger en indikator, bliver underretningen automatisk afvist af goAML.

#### 6 Tilføje transaktioner

Når den underretningspligtige har valgt en eller flere indikator-koder til en SAR-underretning, skal der klikkes videre til *Transaktioner.* 

FOR SÆRLIG KRIMINALITET

# POLITI

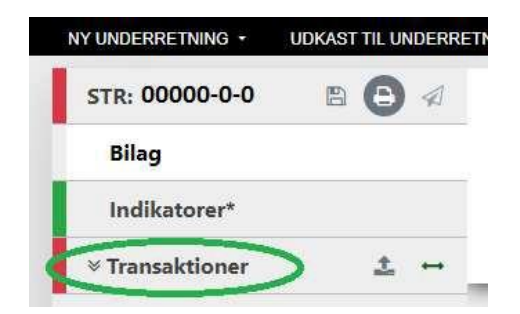

Den underretningspligtige ledes nu videre til at udfylde *Transaktioner*. Den underretningspligtige skal klikke på det grønne ikon oppe i højre hjørne for at udfylde informationer om en transaktion.

|                  | LOG UD |
|------------------|--------|
|                  | ± + -  |
| Fransaktionstype |        |
|                  |        |
|                  |        |

#### Herefter vil nedenstående fremgå:

Underretning om mistænkelige transaktioner (STR)

| 🗆 Is Suspicious         | Agent Name              | Transaction Type             | Status                          | ~         |
|-------------------------|-------------------------|------------------------------|---------------------------------|-----------|
| Nummer er påkrævet      | Internt referencenummer | Transaktionstype er påkrævet | Bemærkning til transaktionstype |           |
| Beløb i DKK er påkrævet | Dato er påkrævet        | Døgnboks indbetaling?        | Posterings dato                 | <b>ee</b> |
| Benyttes ikke           | Benyttes ikke           | Lokation                     | uu min yyy                      |           |
| Beskrivelse             |                         |                              |                                 |           |
| Kommentarer             |                         |                              |                                 | A         |
|                         |                         |                              |                                 |           |

+ Address

Transaktion

#### Hvad skal jeg indtaste i de forskellige felter?

- · Is Suspicious Kan klikkes af såfremt den konkrete transaktion er mistænkelig
- Agent Name Den underretningspligtiges agentnavn, i tilfælde af pengeoverførselsbureauer, når rapporten er udført af hovedtjenesteudbyderen
- Transaction Type Den transaktionstype der er tale om
- · Status Den underretningspligtige kan her vælge hvad status med transaktionen er
- Nummer (påkrævet) Automatisk genereret transaktions-ID (klik på tandhjulet for automatisk generering)
- · Internt referencenummer Den underretningspligtiges interne referencenummer

FOR SÆRLIG KRIMINALITET

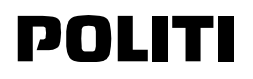

- Transaktionstype (påkrævet) Typen af transaktion i form af eksempelvis bankoverførsel, kontantindsættelse, valutaveksling mv.
- Bemærkning til transaktionstype Den underretningspligtiges bemærkning til en transaktionstype, som ikke belyses på anden vis i de andre felter
- Beløb i DKK (påkrævet) Transaktionens beløb i DKK
- Dato (påkrævet) Dato på transaktionen
- Døgnboks indbetaling Undlad udfyldelse af dette felt, hvis det ikke er en døgnboks indbetaling
- · Posterings data Den dag transaktionen er foregået
- Lokation Eksempelvis lokationen på den filial, der har godkendt eller observeret en mistrenkelig transaktion eller adfrerd
- Beskrivelse Feltet kan anvendes til at uddybe detaljer vedrørende transaktionen
- Kommentarer I feltet kan der indsættes eventuelle kommentarer vedrørende transaktionen

#### 7 Udfylde transaktioner

Når felterne i "Transaktioner" er udfyldt, skal der tilknyttes personer, virksomheder og/eller bankkonto. Derfor skal det angives i felterne ved "Transaktioner" under "Fra" og "Til", hvem transaktionen kommer fra og hvem transaktionen kommer til. Hertil skal en af parterne i enten "Fra" eller "Til" være kunde hos den underretningspligtige, som udarbejder underretningen, hvorfor der skal vælges "Min kunde" i en af kategorierne.

"(Min kunde)" - hvad end det er en bankkonto, person eller virksomhed - kan vælges i begge ender af en transaktion.

| t≱ Fra | Bankkonto Bankkonto (Min kunde) | Person Person (Min kunde) | Virksomhed Virksomhed (Min kunde) |
|--------|---------------------------------|---------------------------|-----------------------------------|
| +) Til | Bankkonto Bankkonto (Min kunde) | Person Person (Min kunde) | Virksomhed Virksomhed (Min kunde) |

+ Varer og serviceydelser

#### Hvilken kategori skal jeg vælge?

- Fra Afsenderparten af en transaktion
- Til Modtagerparten af en transaktion
- Bankkonto En konto, der indgår i mistænkelig transaktioner eller mistænkelig finansiel adfærd, som ikke er kunde hos den finansielle institution, der foretager den konkrete underretning
- Bankkonto (Min kunde) En konto, der indgår i mistænkelige transaktioner eller mistænkelig finansiel adfærd, som er kunde hos den finansielle institution, der foretager den konkrete underretning
- *Person* En person, der foretager mistænkelige transaktioner eller har en mistænkelig finansiel adfærd, som ikke er kunde hos den finansielle institution, der foretager den konkrete underretning
- *Person (Min kunde)* En person, der foretager mistænkelige transaktioner eller har en mistænkelig finansiel adfærd, som er kunde hos den finansielle institution, der foretager den konkrete underretning
- Virksomhed En virksomhed, der foretager mistænkelige transaktioner eller har en mistænkelig finansiel adfærd, som ikke er kunde hos den finansielle institution, der foretager den konkrete underretning
- Virksomhed (Min kunde) En virksomhed, der foretager mistænkelige transaktioner eller har en mistænkelig finansiel adfærd, som er kunde hos den finansielle institution, der foretager den konkrete underretning

#### 8 Send underretning

Når den underretningspligtige skal afslutte sin underretning og sende den ind til Hvidvasksekretariatet, skal der klikkes på den lille papirsflyver, som er markeret med den grøn ring.

FOR SÆRLIG KRIMINALITET

# POLITI

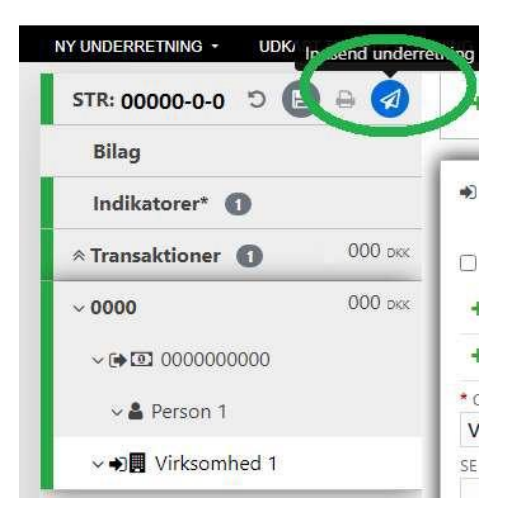

# POLITI

# Underretning uden transaktionsoplysninger (SAR)

Hvordan opretter man og udfylder en SAR underretning (en underretning uden transaktionsoplysninger)?

En SAR, underretning om mistænkelig aktivitet, er en underretning hvori der ikke indgar transaktioner. En SAR kaldes også en suspicious activity report.

En SAR underretning oprettes gennem webformularen på <u>GoAML hjemmesiden</u>. Tryk på *Ny Underretning* i menuen, og vælg *Webunderretninger.* 

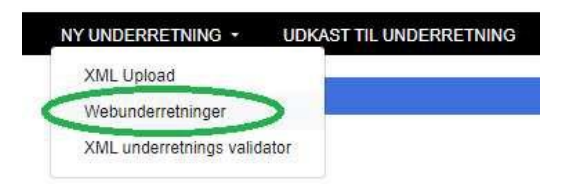

Derefter skal du vælge Underretning om mistænklig aktivitet (SAR) og følg nedenstående trin.

### Vælg underretningstype

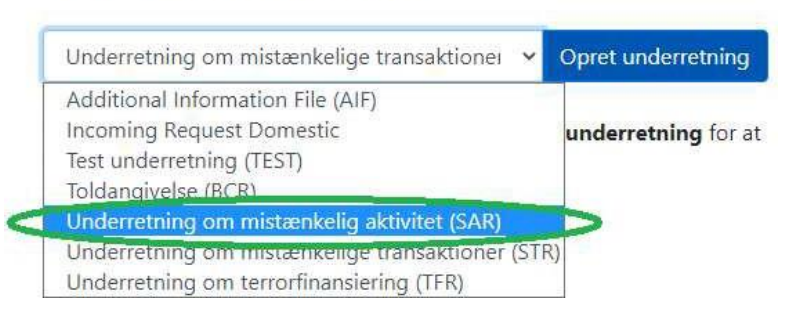

#### HVORDAN INDBERETTER MAN EN SAR - UNDERRETNING OM MISTÆNKELIG AKTIVETET

#### 1 Indledende oplysninger om underretningen

Den underretningspligtige føres til at indtaste den relevante filial, den underretningspligtiges interne sagsnummer til en underretning, referencedatoen og FIU-referencen.

| 2122 | the port office | To deference |
|------|-----------------|--------------|
|      | 00-00-0000      |              |

#### Hvad skal jeg indtaste i de forskellige felter?

- · Fillial Den underretningspligtiges filial
- · Sagsnummer hos underretningspligtige Den underretningspligtiges interne sagsnummer
- Referencedato (påkrævet) Datoen hvor underretningen indsendes til Hvidvasksekretariatet

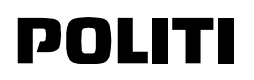

• *FIU Reference* - Kan anvendes til identifikation af tidligere indsendt underretning af den underretningspligtige vedr. samme kundeforhold eller på anden vis sammenhængende med den aktuelle underretning

#### 2 Mistankegrundlag

Herefter udfyldes mistankegrundlaget.

Mistankegrundlag

Et fyldestgørende og detaljeret mistankegrundlag er essentielt for en god underretning.

Det er vigtigt, at underretninger til Hvidvasksekretariatet indeholder alle relevante oplysninger. Det betyder f.eks., at de involverede konti, personer og virksomheder så vidt muligt skal identificeres og beskrives i mistankegrundlaget.

Mistankegrundlaget skal bestå af minimum 100 tegn, ellers vil underretningen blive afvist ved indsendelse til Hvidvasksekretariatet.

#### 3 Handling .

Nar mistankegrundlaget er udfyldt, vil den underretningspligtige se feltet Handling.

| Handling | 9 |  |  |
|----------|---|--|--|
|          |   |  |  |
|          |   |  |  |

Hvidvasksekretariatet anbefaler, at den underretningspligtige angiver, hvilke konkrete handlinger den underretningspligtige har foretaget sig i forhold til kunden, som mistanken vedrører. Det kunne eksempelvis være, at den underretningspligtige har standset en transaktion, har opsagt en kunde eller lignende.

#### 4 Bilag

Herefter er næste skridt at udfylde feltet Bilag. Dette er ikke påkrævet.

| SAR: 000000-0-0 🗇 📳 | 6 1 |
|---------------------|-----|
| Bilag               |     |
| Indikatorer*        |     |
| Aktivitet           |     |

Herefter ledes den underretningspligtige videre til nedenstående felt, hvor der kan vedhæftes bilag. Der tilføjes bilag ved at klikke på den grønne knap i højre hjørne.

FOR SÆRLIG KRIMINALITET

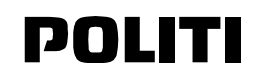

|   | Bilag    | Underretning om mistænkelig aktivitet (SAR) |          |
|---|----------|---------------------------------------------|----------|
| 0 | Fil Navn | Fil størrelse                               | $\smile$ |
|   |          | No records available                        | 0        |

Den underretningspligtige kan vælge at vedhæfte bilag til underretninger. Bilagene kan eksempelvis bestå af den underretningspligtiges egen analyse af en mistænkt person eller virksomhed, overvagningsmateriale fra ATM, et ld-kort, som identificerer vedkommende, arbejdskontrakter, mailkorrespondancer eller andet relevant materiale, som kan understøtte mistanken.

#### 5 Indikatorer

Herefter er næste skridt, at klikke på 'Indikatorer', således at de rette indikator-koder, der er relevante for underretningen, kan vælges.

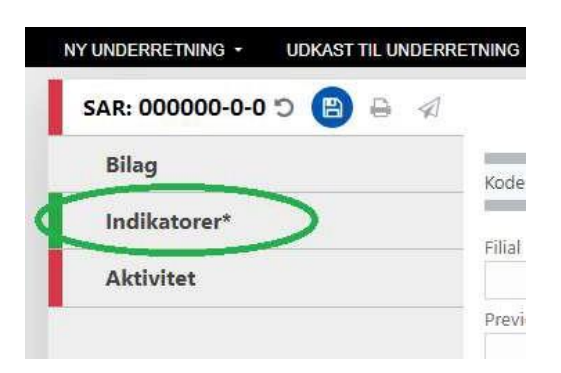

#### Næste step er at vælge de indikator-koder der passer til underretningen.

Indikatorer\*

Underretning om mistænkelig aktivitet (SAR)

| Kode 🕇 | Indikator                                                                                                    |   |
|--------|----------------------------------------------------------------------------------------------------|---|
| T      |                                                                                                    | Y |
| A01    | A01 – Kunden tøver med at give oplysninger                                                                        |   |
| A02    | A02 - Kunden nægter at give oplysninger                                                                           |   |
| A03    | A03 - Kunden virker nervøs                                                                                        |   |
| A04    | A04 - Kunden er generelt vanskelig at komme i kontakt med                                                         |   |
| A05    | A05 - Ustabile adresseforhold, og den oplyste adresse svarer ikke til folkeregisteradressen                       |   |
| A06    | A06 - Hyppige skift af telefonnumre og anvendelse af udeladte telefonnumre                                        |   |
| A07    | A07 - Udsædvanlige/hyppige flytninger af engagementer, herunder flytninger fra større til mindre pengeinstitutter |   |
| A08    | A08 - Ændringer i personlig fremtoning over tid og pludselig modvilje mod at modtage renter                       |   |
| A09    | A09 - Kunden ledsages af og/eller instrueres af tredjemand                                                        |   |
| A10    | A10 - Repræsentant for virksomhed/forening virker usikker eller uden erhvervsmæssig erfaring                      |   |
| A11    | A11 - Kompleks selskabskonstruktion, der tilsyneladende ikke tjener et logisk formål                              |   |
| A12    | A12 - Virksomhed/forening har ingen klare eller logiske formål                                                    |   |
| A13    | A13 - PEP Indiand                                                                                                 |   |
| A14    | A14 - PEP Udland                                                                                                  |   |
| ***    |                                                                                                    |   |

FOR SÆRLIG KRIMINALITET

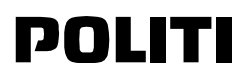

#### Hvilken eller hvilke indikator-koder skal jeg vælge?

Hvidvasksekretariatet anbefaler, at den underretningspligtige vælger den eller de indikator-koder, der passer bedst til underretningen.

Såfremt den underretningspligtige ikke kan placere mistanken inden for de opstillede indikator-koder, anbefaler Hvidvasksekretariatet, at man vælger indikator-koden '001 -Andet'. Hvis den underretningspligtige ikke vælger en indikator, bliver underretningen automatisk afvist af goAML.

#### 6 Aktivitet

Når den underretningspligtige har valgt en eller flere indikator-koder til en SAR-underretning, skal der klikkes videre til *Aktivitet.* 

| L | SAR: 00000-0-0 🔈 📵 🔒 🦪 |
|---|------------------------|
|   | Bilag                  |
|   | Indikatorer* 🚺         |
| k | Aktivitet              |

#### Den underretningspligtige ledes nu videre til at udfylde Aktivitet.

| Aktivitet                                | Underretning om mistænkelig aktivitet (SAR) |                |
|------------------------------------------|---------------------------------------------|----------------|
| Parter i underretningen<br>+ @ Bankkonto | + 🛎 Person                                  | + 📕 Virksomhed |
| > Person                                 |                                             |                |
| > Virksomhed                             |                                             | 0 8            |
| + 💿 Bankkonto                            | + 🛓 Person                                  | + 🛃 Virksomhed |

+ Varer og serviceydelser

#### Hvilken kategori skal jeg vælge?

- Bankkonto En konto hvorfra der forsøges at foretages mistænkelige transaktioner eller hvorfra der udvises mistænkelig adfærd
- · Person En person der forsøger at foretage mistænkelige transaktioner eller har en mistænkelig adfærd
- Virksomhed En virksomhed der forsøger at foretage mistænkelige transaktioner eller har en mistænkelig adfæ

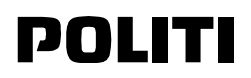

#### 7 Send underretning

Når den underretningspligtige skal afslutte sin underretning og sende den ind til Hvidvasksekretariatet, skal der klikkes på den lille papirsflyver, som er markeret med den grøn ring.

| SAR: 0 | 0000-0-0 0 🕒 🔘 |
|--------|----------------|
| Bilag  |                |
| Indi   | atorer* 🚺      |
| Aktiv  | vitet          |
| > 🆀    | Person         |
| > 🖪    | Virksomhed     |

FOR SÆRLIG KRIMINALITET

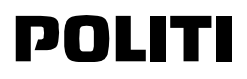

# **XML Skema til Indberetning**

Såfremt de vedhæftede transaktioner i underretningen er gemt i XML-format, kan disse uploades direkte via GoAML portalen.

#### Valider XML underretning

Du kan benytte siden til validering af XML, hvis du vil være sikker på at din XML fil opfylder alle kravene angivet i XML skemaet, inden du indsender den som underretning.

| UNOE                           | DC'S SOFTWARE FOR FI | NANCIAL INTELLIGENCE UNITS    |         |
|--------------------------------|----------------------|-------------------------------|---------|
| NY UNDERRETNING                | - UDKAST TIL UNDERRE | TNING SENDTE UNDERRETNINGER - | MIT GOA |
| XML Upload<br>Webunderretninge | er                   |                               | ⊳i      |
| XML underretnings              | s validator          |                               |         |

XML filer valideres på validerings siden. Du kopierer indholdet af din XML fil ind i tekstboksen, og trykker på Valider, hvorefter du får en godkendelse eller afvisning med grundlag. Du kan på denne side også hente XML GoAML skemaet (XSD) med kravene som din XML fil vurderes ud fra.

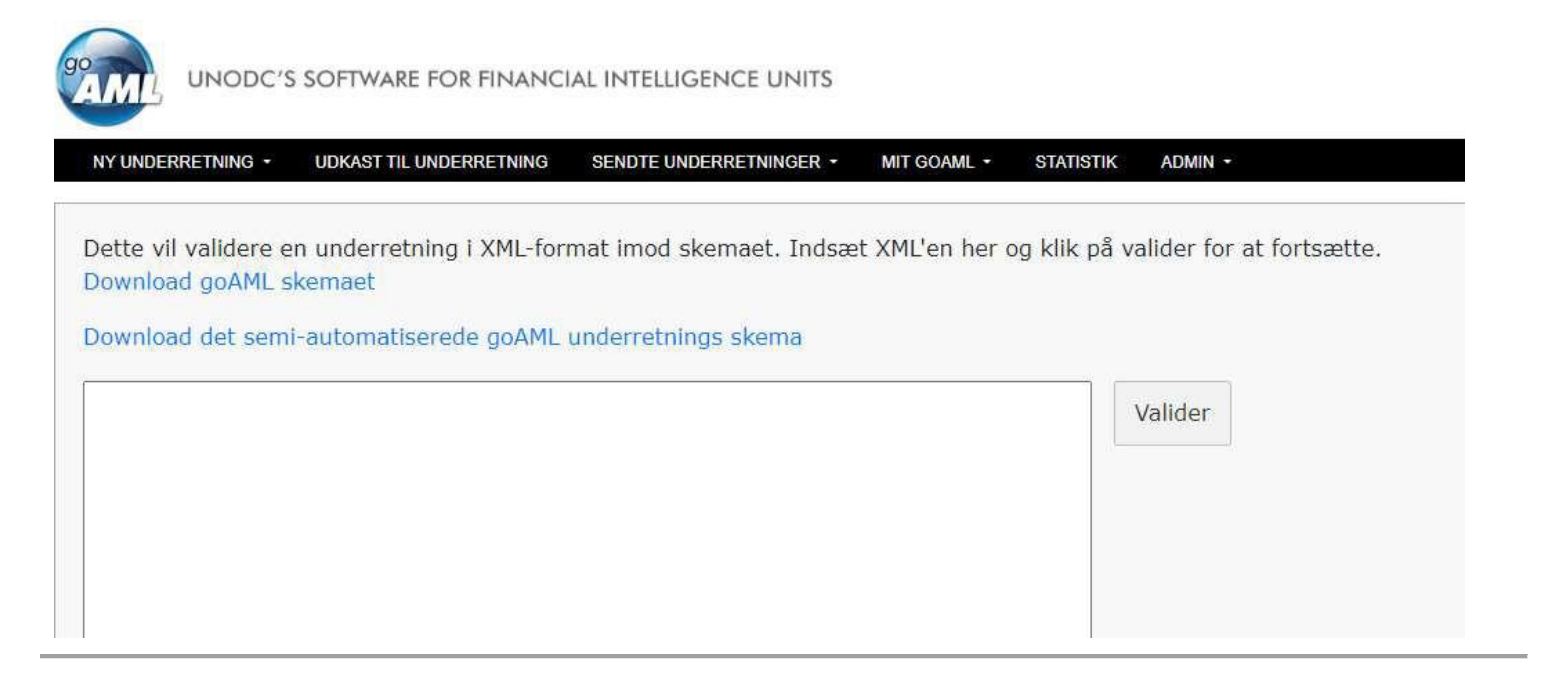

#### Upload XML underretning

Når du er logget ind som organisation eller individuel bruger, skal du gøre følgende:

1. Tryk på Ny Underretning ---> XML Upload i menuen.

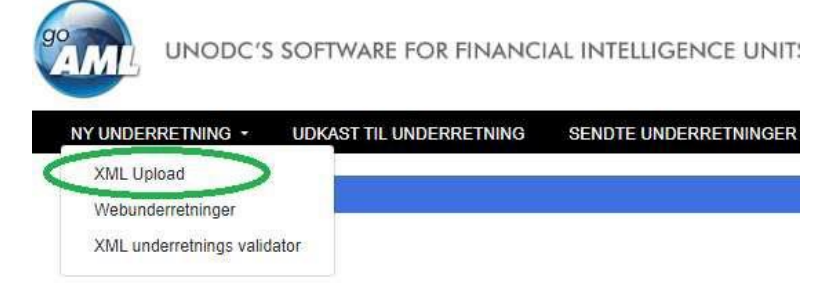

2. Klik på Gennemse og vælg den XML fil der skal uploades. Du kan enten vælge en almindelig XML fil eller en zip fil.

FOR SÆRLIG KRIMINALITET

POLITI

|                                            | at aprova |
|--------------------------------------------|-----------|
| Klik her for at gennemse filer             | Gennemse  |
| Maksimale tilladte fil størrelse: 98125 KB |           |

3. Klik på Upload underretnings fit. Data uploades til GoAML-databasen på din underretningspligtiges ID.

#### Test af XML-generator på test hjemmesiden

Det er muligt at foretage test af XML-generator med XML-skemaet inde på vores testside.

#### www.testhvidvask.politi.dk

Herinde kan du oprette en virksomhed og bruger på samme måde som på den normale side. Test siden er oprettet med henblik på at teste nye XML-skemaer når GoAML bliver opdateret.

Hvis du vil oprettes på testmiljøet, skal du sende en mail på **fiu@politi.dk**, efter at du har oprettet jeres organisation, så den kan blive godkendt.

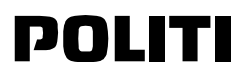

# **Underretning Afvist**

Denne side indeholder information om sædvanlige årsager til at underretninger bliver afvist.

Nar du indsender en underretning på GoAML hjemmesiden bliver den valideret ud fra en række krav til indhold. Hvis underretningen ikke opfylder kravene til indhold, afvises underretningen. For at redigere i underretningen igen, skal den sendes til *Udkast til Underretning.* 

Du kan finde underretningen under Sendte Underretninger. Derefter skal du trykke på Rejected.

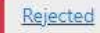

Dette åbner en boks, hvor du kan læse, hvad årsagen er til, at underretningen er afvist. Nederst i boksen kan du trykke på *Revert,* som sender rapporten til *Udkast til Underretning,* hvor den kan redigeres igen.

| Report ID:                               | ×      |
|------------------------------------------|--------|
| Mistankegrundlag skal være over 100 tegn |        |
|                                          | Revert |

Du kan redigere og indsende rapporten ved at gå til *Udkast til Underretning*. Underretningen kan redigeres i 30 dage og derefter bliver den arkiveret uden at blive indsendt.

|                   | 'S SOFTWARE FOR FINANC  | IAL INTELLIGENCE UNITS  |              |                   |                   |         |  |  |
|-------------------|-------------------------|-------------------------|--------------|-------------------|-------------------|---------|--|--|
| NY UNDERRETNING - | UDKAST TIL UNDERRETNING | SENDTE UNDERRETNINGER + | BESKEDER (0) | MIT GOAML -       | STATISTIK         | ADMIN - |  |  |
|                   |                         |                         | ► NYHED:     | GoAML er blevet o | pdateret til vers | on 5.1  |  |  |

#### UNDERRETNING AFVIST

#### "Mindst en transaktion mangler mindst et myClient objekt"

Hvis en Suspicious Transaction Report (STR) afvises med fejlen "MyClient" betyder det at ingen af parterne er markeret som værende underretterens kunde i en transaktion. Det er et validerings krav at minimum 1 af parterne i en transaktion, enten Fra eller Til, markeres som værende underretterens kunde.

Hvis ingen af parterne i en transaktion er underretterens kunde, skal underretteren i stedet indberette transaktionen som en Suspicious Action Report (SAR).

Underretteren kan rette fejlen i udkast formularen, ved at vælge Transaktioner og slette den part i en transaktion som burde være underretterens kunde. En part slettes ved at trykke på skraldespands-ikonet i højre hjørne af formularen til en part.

FOR SÆRLIG KRIMINALITET

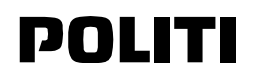

| STR: 000000-0-0                             | ວ 😑 🔒 🖉 | Transaktion             | Underretning om mistær  | nkelige transaktioner (STR)  | Û                               |
|---------------------------------------------|---------|-------------------------|-------------------------|------------------------------|---------------------------------|
| Bilag                                       |         | Nummer er påkrævet      | Internt referencenummer | Transaktionstype er påkrævet | Bemærkning til transaktionstype |
| Transaktioner 1                             | 0 ркк   | Beløb i DKK er påkrævet | Dato er påkrævet        | • Døgnboks indbetaling?      | Posterings dato                 |
| $\checkmark \leftrightarrow$ Ny transaktion |         | Benyttes ikke           | Benyttes ikke           | Lokation                     | da-MM-yyyy                      |
| ✓ ☞ 🛎                                       | Ŵ       | Beskrivelse             |                         |                              |                                 |
|                                             |         |                         |                         |                              |                                 |
|                                             | 1       | Kommentarer             |                         |                              |                                 |
|                                             |         | 🗭 Fra - Person          |                         |                              |                                 |

Herefter skal parten tilføjes igen, men med en knap markeret med (Min kunde).

| STR: 000000-0-0 | STR: 000000-0-0 😕 🕒 🖉 |                         | Underretning om mistær       | nkelige transaktioner (STR)  |                                 |
|-----------------|-----------------------|-------------------------|------------------------------|------------------------------|---------------------------------|
| Bilag           |                       | Nummer er påkrævet      | Internt referencenummer      | Transaktionstype er påkrævet | Bemærkning til transaktionstype |
| Transaktioner 1 | ★ ★ ↔                 | Beløb i DKK er påkrævet | Dato er påkrævet             | Døgnboks indbetaling?        | Posterings dato                 |
|                 |                       | Benyttes ikke           | Benyttes ikke                | Lokation                     | du-mm-yyyy                      |
|                 |                       | Beskrivelse             |                              |                              |                                 |
|                 | I                     | Kommentarer             |                              |                              |                                 |
|                 |                       | 🕒 Fra 🕂 💿 Konto         | Konto (Min kunde) 🕂 🛔 Person | Person (Min kunde) 🕂 📕 Virk  | somhed Virksomhed (Min kunde)   |
|                 |                       | ➡ Til + 🗵 Konto         | Konto (Min kunde) 🕂 🛔 Person | Person (Min kunde) 🕂 📕 Virk  | somhed Virksomhed (Min kunde)   |

#### Parten markeres herefter som værende Min kunde i formularen.

| STR: 000000-0-0 🖱 🕒                   | Transaktion              | Underretning om mistænkelige transaktioner (STR) |                              |                                         |  |  |
|---------------------------------------|--------------------------|--------------------------------------------------|------------------------------|-----------------------------------------|--|--|
| Bilag                                 | Nummor or nåkrmust       | Internt referencenummer                          | Trancaktionstyne er påkrmyet | Permarkaing til transaktionetune        |  |  |
| Indikatorer*                          |                          |                                                  |                              |                                         |  |  |
| Transaktioner 1 🔹 📩                   | Beløb i DKK er påkrævet  | Dato er påkrævet                                 | • Døgnboks indbetaling?      | Posterings dato dd-MM-yyyy              |  |  |
| $\lor \leftrightarrow$ Ny transaktion | Benyttes ikke            | Benyttes ikke                                    | Lokation                     |                                         |  |  |
| ♥₿≜                                   | Beskrivelse              |                                                  |                              |                                         |  |  |
|                                       |                          |                                                  |                              |                                         |  |  |
|                                       | Kommentarer              |                                                  |                              | ~~~~~~~~~~~~~~~~~~~~~~~~~~~~~~~~~~~~~~~ |  |  |
|                                       | I                        |                                                  |                              |                                         |  |  |
|                                       | 🗭 Fra Min kunde - Person | >                                                |                              | 0 8                                     |  |  |

FOR SÆRLIG KRIMINALITET

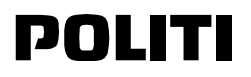

#### "Underretningsindikatoren må ikke være tom."

Hvis en underretning afvises med fejlen "Underretningsindikatoren må ikke være tom" betyder det at underretningen ikke indeholder indikatorer for hvidvask. Det er et krav at en underretning indeholder minimum 1 indikator.

| Report ID:                                                                                                    | ×    |
|----------------------------------------------------------------------------------------------------|------|
| DK: Underretningsindikatoren må ikke være tom.EN: To get a fulfilling image of the underlying crimes related to reports, indicators are mandatory when submitting. |      |
| Re                                                                                                    | vert |

Underretteren kan rette fejlen i udkast formularen, ved at vælge Indikatorer\* og vælge minimum 1 indikator for mistanke om hvidvask. Hvis ingen af indikatorerne er gældende for mistankegrundlaget, kan underretteren vælge indikatoren O01 - Andet.

|         | INING | SENDTE UNDE   | RRETNINGER * MIT GOAML * STATISTIK ADMIN *                                                                        |   |
|---------|-------|---------------|----------------------------------------------------------------------------------------------------|---|
|         | Indik | (atorer*      | Underretning om mistænkelige transaktioner (STR)                                                                  |   |
|         |       |               |                                                                                                    |   |
| itorer* |       |               |                                                                                                    |   |
| ktioner | Vælg  | indikatorer f | ra tabellen nedenunder                                                                                            |   |
|         |       | Kode †        | Indikator                                                                                                    |   |
|         |       | T             |                                                                                                    | ۲ |
|         |       | A01           | A01 - Kunden tøver med at give oplysninger                                                                        |   |
|         |       | A02           | A02 - Kunden nægter at give oplysninger                                                                           |   |
|         |       | A03           | A03 - Kunden virker nervøs                                                                                        |   |
|         |       | A04           | A04 - Kunden er generelt vanskelig at komme i kontakt med                                                         |   |
|         |       | A05           | A05 - Ustabile adresseforhold, og den oplyste adresse svarer ikke til folkeregisteradressen                       |   |
|         |       | A06           | A06 - Hyppige skift af telefonnumre og anvendelse af udeladte telefonnumre                                        |   |
|         |       | A07           | A07 - Udsædvanlige/hyppige flytninger af engagementer, herunder flytninger fra større til mindre pengeinstitutter |   |
|         |       | A08           | A08 - Ændrinner i nersonlin fremtoning over tid og pludselig modvilje mod at modtane renter                       |   |

#### "Mistankegrundlag skal være over 100 tegn"

Hvis en underretning afvises med fejlen "Mistankegrundlag skal være over 100 tegn" betyder det at feltet til mistankegrundlag ikke indeholder nok information. Det er et krav at en underretning indeholder et grundlag for mistanke om hvidvask på minimum 100 tegn.

| Report ID:                               | ×      |
|------------------------------------------|--------|
| Mistankegrundlag skal være over 100 tegn |        |
| F                                        | Revert |

Underretteren kan rette fejlen i udkast formularen, ved at udfylde feltet Mistankegrundlag med flere tegn. Mistankegundlaget skal indeholde hvorfor underretteren mener de oplyste informationer danner grundlag til mistanke.

FOR SÆRLIG KRIMINALITET

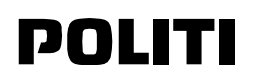

| STR: D 🖉 D 🖉 Underretning om mistænkelige t                           |       |
|-----------------------------------------------------------------------|-------|
|                                                                       | ransa |
| Bilag Kode for lokal valuta: DKK Underretningspligtig:                |       |
| Indikatorer* Filial Saasnummer hos underretningspligtige * Report Da' | te    |
| ∀ Transaktioner                                                       |       |
| Previously Rejected Report Ref Number                                 |       |
| Mistankegrundlag                                                      |       |
|                                                                       |       |
| Handling                                                              |       |
|                                                                       |       |
|                                                                       |       |
| + Lokation                                                            |       |